# Regional View: Paying Maybank Malaysia Credit Cards and Loans on Maybank2u SG (Lite) app 1. Malaysia Credit Cards

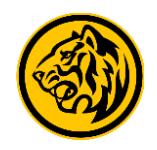

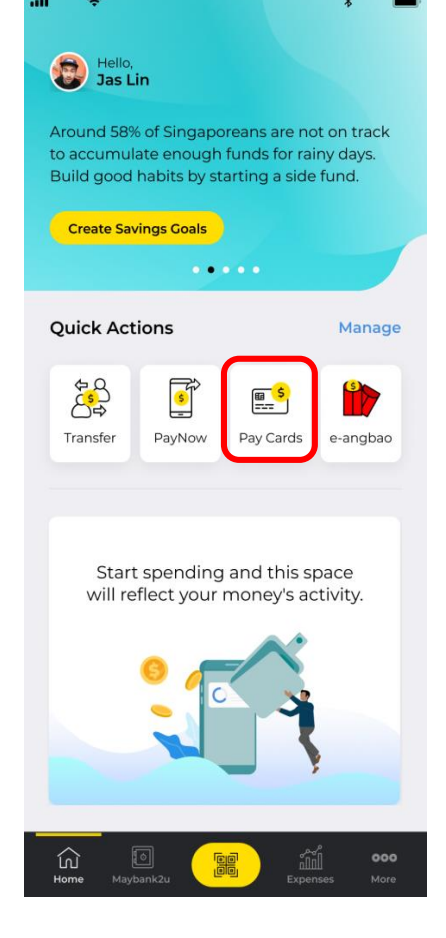

Step 1: Tap on '**Pay Cards'** on the dashboard and select on the Malaysia credit card to pay.

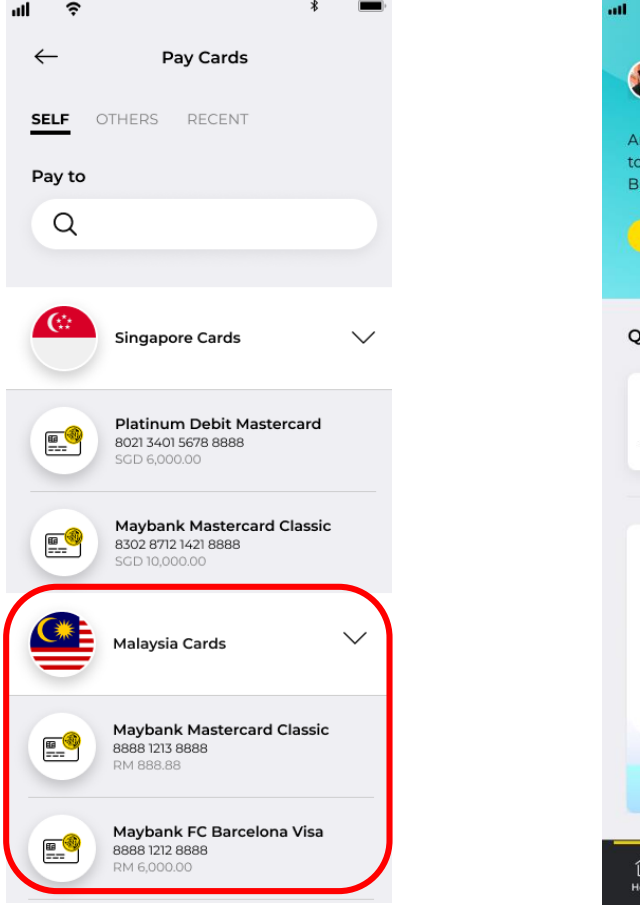

Step 2: Tap on the Malaysia credit card to pay.

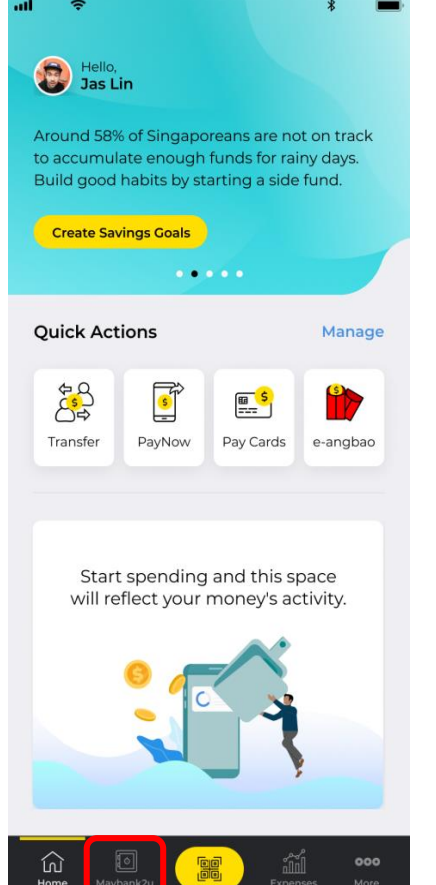

Alternatively, tap on Maybank2u > Cards > tap on the Malaysia credit card to pay.

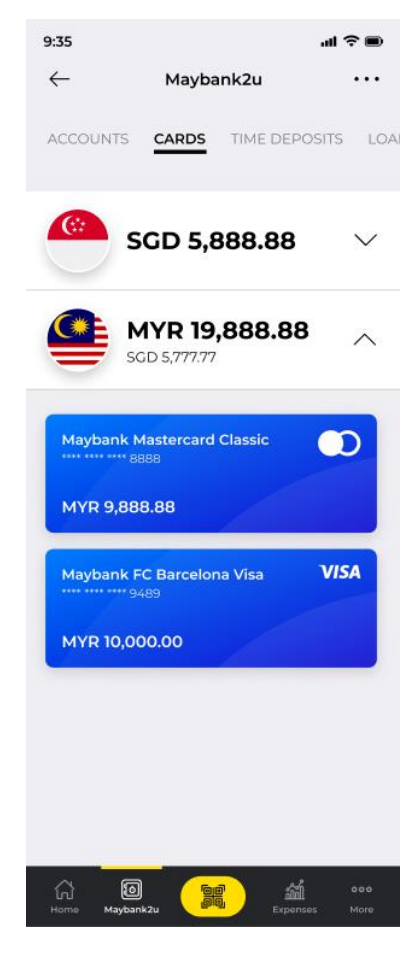

Tap on the Malaysia credit card to pay.

## Regional View: Paying Maybank Malaysia Credit Cards and Loans on Maybank2u SG (Lite) app 1. Malaysia Credit Cards

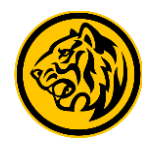

| 9:35                                                           | ∎ \$ III.                                  | 9:35                | "II 🕹 🗩                                                 |
|----------------------------------------------------------------|--------------------------------------------|---------------------|---------------------------------------------------------|
| ← Care                                                         | d                                          | ← Р                 | ay Cards                                                |
| Maybank Mastercard 0                                           | Classic VISA                               | New Payment         |                                                         |
| Available Balance<br>MYR 10,000.00<br>View Trans               | actions                                    | How much we         | nk Mastercard Classic<br>15678 8888<br>ould you like to |
| Pay Card                                                       | IS                                         | Statement<br>amount | MYR 0.00                                                |
| Total credit limit<br>Outstanding balance<br>Statement balance | MYR 10,000,00<br>MYR 100.00<br>MYR 0.00    | Minimum<br>amount   | MYR 300.50                                              |
| Statement date<br>Payment due date<br>Min. payment             | 14 June 2021<br>14 July 2021<br>MYR 300.50 | Any                 | MYR 0.00                                                |
| amount<br>Last payment<br>amount                               | MYR 500.00                                 |                     |                                                         |
| Last payment date                                              | 14 June 2021                               |                     |                                                         |

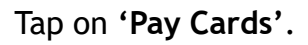

Step 3: Select the preferred payment option.

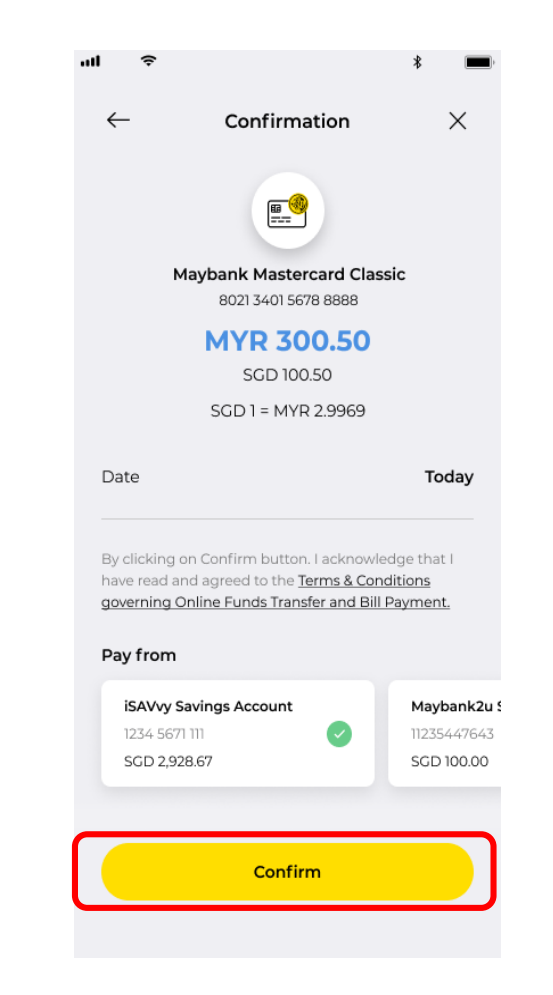

Step 4: Ensure the details are correct and tap on '**Confirm**' to perform authentication. Transaction is complete.

## Regional View: Paying Maybank Malaysia Credit Cards and Loans on Maybank2u SG (Lite) app

.ul 🔶 🗩

• • •

WEALTH

 $\sim$ 

 $\wedge$ 

Maybank2u

TIME DEPOSITS LOANS

SGD 5,888.88

MYR 16,888.88

SGD 5.888.88

Maybank Conventional Hire

Maybank Conventional Loan

Maybank Personal Loan

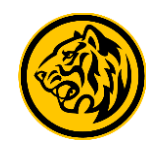

MYR 1,800.00

MYR 0.00

**MYR 0.00** 

#### 2. Malaysia Loans

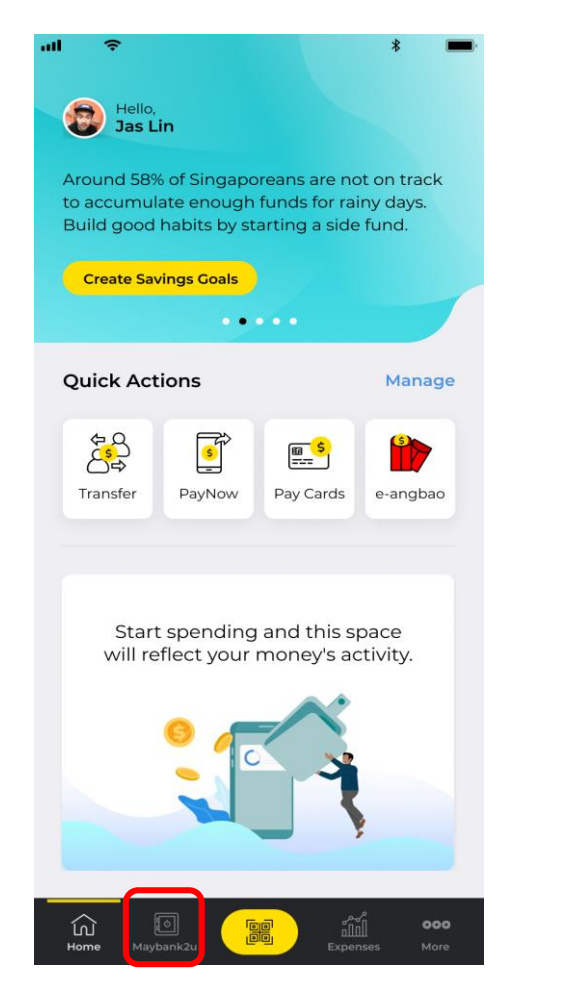

Step 1: Tap on Maybank2u.

Step 2: Tap on Loans, and select the Malaysia loan to pay.

**ش** Expenses

9:35

 $\leftarrow$ 

(\*\*\*

Purchase

MYR 12,300.00

MYR 1,000.00

MVD 5 000 00 0

Maybank2u

| al.              |                                            | 9:35             | ul ≎ ∎            | 9:35                           |
|------------------|--------------------------------------------|------------------|-------------------|--------------------------------|
| oan              | Pay Loai                                   | $\leftarrow$     | ×                 |                                |
| onventional Hire | Maybank Conv<br>Purchase<br>8888 8181 8888 |                  | nal Hire Purchase | Maybank Convention<br>MYR 80,0 |
|                  | onthly                                     | Month            | 8888 8181 8888    | nk<br>ntional Hire<br>Ise      |
| MYR 1,800        | stalment                                   | Instalm<br>Amour | SRW 1111          | Registration No.               |
|                  |                                            | 7.11001          | Danial Ariff      | t name                         |
|                  |                                            |                  | 24 Nov 2020       | ent due date                   |
| onthly MYR 0     |                                            | Month            | MYR 80,000.00     | tstanding balance              |
|                  |                                            |                  | MYR 1,800.00      | thly Instalment                |
|                  |                                            |                  | 2 45%             | t rate                         |
| MYR 0            | y<br>nount                                 | Any<br>amour     | MYR 0.00          | lue interest                   |
|                  |                                            |                  |                   |                                |
|                  |                                            |                  |                   |                                |
|                  |                                            |                  |                   |                                |
|                  |                                            |                  |                   |                                |
|                  |                                            |                  |                   |                                |
|                  |                                            |                  |                   |                                |
|                  |                                            |                  | an                | Pay Lo                         |
|                  |                                            |                  |                   |                                |

Step 3: Tap 'Pay Loan'.

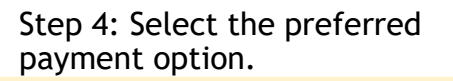

## Regional View: Paying Maybank Malaysia Credit Cards and Loans on Maybank2u SG (Lite) app

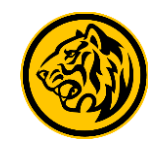

#### 2. Malaysia Loans

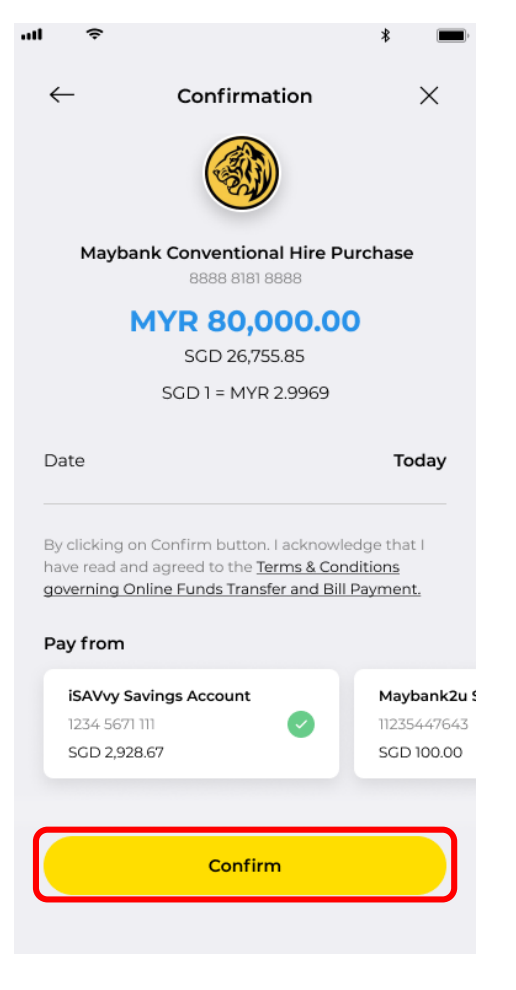

Step 5: Ensure the details are correct and tap on '**Confirm**' to complete payment.